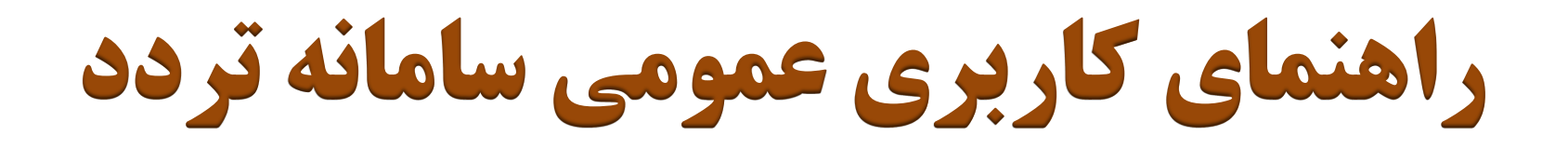

# (http://timex.sbmu.ac.ir)

معاونت توسعه مدیریت و منابع دانشگاه

مديريت توسعه سرمايه انساني

فمرست مطالب

- چگونگی ورود به سامانه
- چگونگی تغییر مشخصات ورود
- چگونگی مشاهده کارکرد ماهانه
- چگونگی مشاهده ریز کارکرد ماهانه (کارکرد روزانه)
- چگونگی ثبت مجوز (مرخصی، ماموریت،اضافه کاری)
  - فبت مجوزهای قبلی
  - ثبت مجوز برای روزهای آینده
    - چگونگی ویرایش مجوزها
  - چگونگی مشاهده کاردکس مرخصی
  - چگونگی درخواست کارت تردد (کارت فراموشی)
    - چگونگی کار با تقویم و انتخاب تاریخ
    - چگونگی پیگیری روند تایید مجوزها

\*\* منظور از مجوز هر گونه مرخصی، ماموریت و ورود و خروج

جهت ورود به سامانه کافی است در قسمت آدرس بار مرورگر اینترنت اکسپلورر آدرس زیر را وارد نمائید: <u>http://timex.sbmu.ac.ir</u>

پس از ورود آدرس و زدن کلید enter صفحه ورود به سامانه به صورت شکل زیر نمایش داده می شود که با ورود شماره ملی در قسمت نام کاربری و کلمه عبور و کلیک بر روی «ورود به سامانه» وارد سامانه خواهید شد.

| ، نام کاربری و کلمه عبور خود را وارد نمایید | ورود به سیستم        | جهت |
|---------------------------------------------|----------------------|-----|
| بري                                         | نام کاربر<br>کلمه عب |     |
| ورود به سیستم 🏈                             |                      |     |
|                                             |                      |     |

چگونگی تغییر نام کاربری و رمز عبور

**مسیردستیابی: (منوی اصلی / اطلاعات پایه / تغییر مشخصات ورود) هدف:** از این صفحه جهت تغییر و ویرایش نام کاربری و کلمه عبور استفاده می شود.

عملکرد:

مرحله 1- پس از ورود به این فرم جهت تغییر مشخصات، ابتدا «نام کاربر» و «کلمه عبور» فعلی بایستی وارد شود، سپس روی دکمه می کلیک شود.

پس از کلیک بر روی این دکمه، فرم دوم که مربوط به تغییر مشخصات است نمایش می یابد.

## چگونگی تغییر نام کاربری و رمز عبور(۲)

مرحله ۲-نمایش فرم تغییر نام کاربری و رمز عبور

در صورتی که کاربر تمایل به تغییر «نام کاربری» داشته باشد، نام کاربری جدید را در این قسمت وارد می کند، در غیر اینصورت نام کاربری قبلی نشان داده شده تغییر داده نمی شود.

> در صورتی که کاربر تمایل به تغییر «کلمه عبور» داشته باشد، در این قسمت کلمه عبور جدید را وارد می نماید، در غیر اینصورت کلمه عبور قبلی در این قسمت تایپ می شود.

در صورت درخواست تغییر کلمه عبور یا نام کاربری بایستی در این کادر «کلمه عبور» تایپ شده در قسمت ۲ تکرار شود.

|   | تست   | نام کاربر               |
|---|-------|-------------------------|
|   | ••••• | كلمه عبور               |
| 5 | ••••• | تایید کلمه عبو <i>ر</i> |
|   |       |                         |

با انتخاب دکمه <mark>نشوایا</mark> عملیات تغییر به پایان رسیده و پیغام (ذخیره شد) مشاهده می شود و از این پس با مشخصات وارد شده جدید می توان وارد سیستم شد.

چگونگی مشاهده کارکرد ماهانه(۱)

**مسیر دستیابی : (اتوماسیون تردد / مدیریت کارکرد / مدیریت کارکرد مدیریت کارکرد ماهانه) هدف :** در این صفحه می توان اطلاعات کارکرد ماهانه شخصی یا پرسنل زیر مجموعه را به تفکیک دوره کارکردی مشاهده نمود.

صفحات مرتبط : مدیریت کارکرد روزانه، مشاهده کاردکس، درخواست مجوز، درخواست تردد، نمایش مجوزها عملکرد:

مرحله **۱– استفاده از فیلتر های جستجو:** در این صفحه کاربر می تواند اطلاعات کارکرد خود یا پرسنل زیر مجموعه را بر اساس دوره زمانی، شماره و نام پرسنلی، شیفت و گروه های کاری در قسمت فیلترهای جستجو محدود و مشاهده نماید.

|          | ویرایش نرم افزار : ۲۰۰۰ نرم افزار اتوماسیون تردد و تغذیه-Kasra e Time      | نام کاربر : <del>تست. ۲</del> | * کل ترکت مذی کم     |
|----------|----------------------------------------------------------------------------|-------------------------------|----------------------|
| <u> </u> | شیفت 🖬 افراد نیازمند مجوز 🗹 زیر مجموعه 💽 📃 افراد نیازمند مجوز 🗹 زیر مجموعه | 🖌 ڊستجو 💽                     | دوره ارديبهشت 90     |
|          | خواست مجوز 🗐 محاسبه 🕮 کار تابل 🚇 نمایش مجوزها                              | ه 🎟 نمایش کاردکس 🔍 جستجو      | 🔺 🛋 فیلتر 🎜 نمایش هم |

چگونگی مشاهده کارکرد ماهانه (۲)

مرحله Y – بررسی ستون ها و مجموع ساعات کاری ماهانه: با توجه به دوره زمانی انتخابی در قسمت فیلترهای جستجو (مرحله قبل)، می توان کارکرد را در قالب ستون هایی مانند «کل حضور، کارکرد، مازاد حضور، اضافه کار، اضافه کار سایر و مرخصی ها اعم از استحقاقی، بدون حقوق، مرخصی سایر و ماموریت ها (داخلی، خارجی)، غیبت و کار در منزل» مشاهده نمود.

همانگونه که در تصویر مشخص است در انتها ردیفی با عنوان جمع نشان داده شده و جمع هر ستون به صورت جداگانه در آن قابل رویت است.

| بدون حقوق | ماموریت<br>خارجی | ماموریت<br>داخلی | استحقاقي      | كسرحضور   | اضافه کار<br>سایر | اضافه کار | مازادحضور      | کارکرد       | کل حضور | نام        | پرسنلی | رديف |
|-----------|------------------|------------------|---------------|-----------|-------------------|-----------|----------------|--------------|---------|------------|--------|------|
|           |                  |                  | <u>···:٣·</u> | ·٣:١٧ . 1 | ···:1£            | •٧:٣٠     | ·٣:•٣          | <u>۸۷:۳۷</u> | 1:49    | لموچی عصمت | 1888   |      |
|           | 0                |                  |               | •¥4¥ • 1  | 1/E               | •¥:₩•     | • <b>*</b> *•* | AY:14        | 1-149   |            | ~      |      |

بایستی به این نکته توجه داشت که ستون های مشاهده شده در این صفحه، امکان تعریف و سفارشی سازی بر اساس خواسته های هر ارگانی (توسط مدیر سیستم ) را دارند. بدین معنی که در سازمان های متفاوت الزاماً ستون های صفحه کارکرد ماهانه دقیقاً مطابق شکل فوق مشاهده نمی شود.

چگونگی مشاهده کارکرد ماهانه (۳)

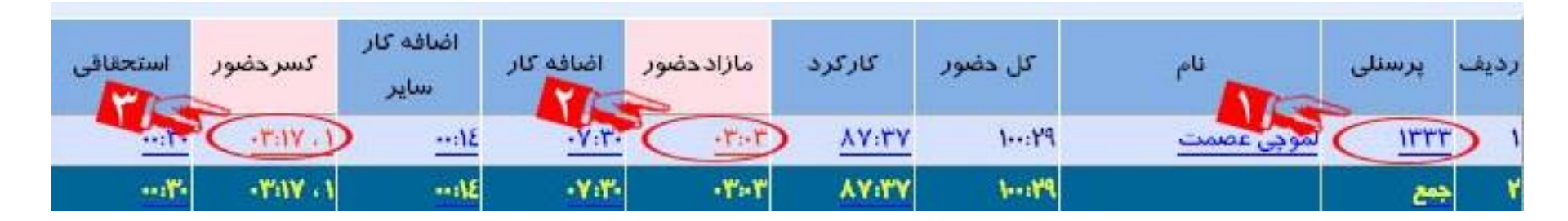

مرحله ۳ – دسترسی به جزئیات اطلاعاتی از طریق ستونهای کارکرد روزانه مشاهده می شود. ۲ جز انتخاب «شماره پرسنلی» : با انتخاب کدپرسنلی صفحه ریز کارکرد روزانه مشاهده می شود. ۲ جز انتخاب «مازاد حضور» : با انتخاب این مقدار، صفحه ثبت مجوز مازاد حضور که در آن امکان ثبت مجوز برای اضافه کاری های به وقوع پیوسته وجود دارد نشان داده می شود. ۳ جز انتخاب «کسر حضور» : با انتخاب این مقدار، صفحه ثبت مجوز کسر حضور که در آن امکان ثبت مجوز برای کسرکارهای به وقوع پیوسته وجود دارد نشان داده می شود.

چگونگی مشاهده کارکرد ماهانه (۴)

#### مرحله 4- پیگیری جزئیات اطلاعاتی مجوزهای تائید شده :

از آنجا که در صفحه مدیریت کارکرد ماهانه مجموع مقدار هر نوع مجوز در یک دوره کارکردی در ستون مربوطه نمایش داده می شود با کلیک بر روی اطلاعات هر ستون می توان ریز جزئیات مجوزهایی از این نوع را مشاهده نمود.

به عنوان مثال اگر روی گزینه استحقاقی کلیک شود، پنجره ای مشاهده خواهد شد که نشان می دهد این مقدار مجموع، شامل چه مقدار مجوز مرخصی استحقاقی ساعتی و چه مقدار مجوز مرخصی ئاستحقاقی روزانه است.

| مر خصی سایر | غيبت | بدون حفوق | ماموریت<br>خارجی | ریت<br>داخلی | استحقاقي | كسرحضور | اضافه کار<br>سایر | اضافه کار | مازادحضور | کارکرد | کل حضور |
|-------------|------|-----------|------------------|--------------|----------|---------|-------------------|-----------|-----------|--------|---------|
| 10:         |      | -         |                  | ·A:+T . 1    | ·A:٣٣.1  |         | <u>+0:18</u>      | 14:01     |           | 189:12 | 101:01  |
| 10mm        |      |           |                  | •A=¥+1       | 1.177.1  |         | -6:16             | 14:01     |           | 149-16 | 10:101  |
| 100         |      |           |                  | /            |          |         | 7                 |           |           |        |         |

به همین ترتیب با انتخاب کلمات آبی زیر خط دار صفحات، می توان در پنجره های داخلی جزییات بیشتری را در مورد جمع انتخابی اولیه مشاهده نمود. (در این مثال جزییات بیشتر در مورد مرخصی استحقاقی در صفحات داخلی تر نمایش داده می شود.)

| ساعت  | زمان       | نام کد          |
|-------|------------|-----------------|
| ۰۸:۳۳ | فروردین ۹۰ | استحقاقي ساعتي  |
| ۰۸:۳۰ | فروردین ۹۰ | استحقاقی روزانه |

چگونگی مشاهده کارکرد روزانه(۱)

مسیر دستیابی: (انتخاب شماره پرسنلی در صفحه کارکرد ماهانه) هدف: از طریق این صفحه ریز اطلاعات کارکردی در یک یا چندین ماه قابل نمایش است. صفحات مرتبط: مدیریت کارکرد ماهانه، مشاهده کاردکس، درخواست مجوز، درخواست تردد، نمایش مجوزها عملکرد:

مرحله 1- استفاده از فیلتر های جستجو:.

| <u>a</u> | مديريت ڪارڪرد روزانه                                                                               | ······                             |
|----------|----------------------------------------------------------------------------------------------------|------------------------------------|
|          | الز: ۱۳۹۰/۰۳/۱۱ یکشنبه 🖬 تا: ۱۳۹۰/۰۳/۳۱ سه شنبه 🖬 پرسنلی : ۱۳۳۲ 🐦 لموچی عصمت 🗌 روزهای نیازمند مجوز | واحد سازمانی:اداری                 |
|          | محاسبه 🗐 محاسبه 🗐 کارتابل                                                                          | الدرخواست مجوز 🗖 فيلتر 🕯 نمايي جوز |

در این صفحه کاربر می تواند اطلاعات کارکرد روزانه خود یا پرسنل زیر مجموعه اش را بر اساس یک تاریخ یا یک بازه زمانی در قسمت فیلترهای جستجو محدود نماید. در صورتی که تنها قصد مشاهده روزهایی که نیازمند ثبت مجوز است، وجود دارد بایستی گزینه «روزهای نیازمند مجوز» از فیلترهای جستجو انتخاب شود.

چگونگی مشاهده کارکرد روزانه(۲)

|             | :1                      | مرحله ۲- پیگیری اطلاعات کارکرد روزانه از طریق رنگه |
|-------------|-------------------------|----------------------------------------------------|
|             | خواست م <del>ج</del> وز | ی جی ساعات ورود و خروج که به صورت دستی در          |
|             | ، تاريخ                 | سیستم ثبت شدہ به رنگ صور تی                        |
| يكنة        | 9./.٣/.1                | مر باعات مرمد که تمسط کارتخوان شت شده              |
| سە          | ۹۰/۰۳/۰۳                |                                                    |
| لب          | 9-/-٣/-٤                |                                                    |
| ينج<br>جمع  | ۹۰/۰۳/۰۵<br>۹۰/۰۳/۰۶    | ساعات خروج که توسط کارتخوان تبت شده                |
| شن          | ۹۰/۰۳/۰۷                | باشد به رنگ <b>بنفش</b>                            |
| يكىئ<br>دون | ۹۰/۰۳/۰۸<br>۹۰/۰۳/۰۹    | مجوزهای تائید شده به رنگ <b>سرمه ای</b>            |
| سە          | 9./.٣/1.                | سب اعاتیا: حضور که برای آن محوز ثبت شده            |
| لې<br>جنع   | 9./.٣/11                |                                                    |
|             | 9./.٣/١٣                |                                                    |
| شنب<br>یکنٹ | 9-/-7/18<br>9-/-7/10    |                                                    |
| دون         | 9-/-٣/15                | کا جست مازاد یا کسر حصور بدون مجوز به رنگ          |
| مس<br>لرې   | 9-/-٣/١٧<br>9-/-٣/١٨    | 🗕 د فرمز                                           |
| - 22        | 1                       |                                                    |

|          |         |           |           | <mark>گ</mark> کارتابل | محاسبه 🖲 | مایش مجوز ها        | 💐 فيلتر 🕲 ذ | واست مجوز |
|----------|---------|-----------|-----------|------------------------|----------|---------------------|-------------|-----------|
| کسر حضور | اض.سایر | اضافه کار | مازادحضور | ح .شيفت                | حضور     | ترددها              | روز         | تاريخ     |
|          |         | ·1:E·     |           | ۰۸،۰۰                  | 1.:1.    | JA                  | یکشنبه      | 9./.٣/.1  |
|          | 11      |           |           | ۰۸»۰                   | ۰۸:۱۲    | 17:EY -A:T.         | دوشنبه      | 9./.٣/.1  |
|          | ····Y   | ۳۱        |           | ۰۸:۳۰                  | -9:-1    | IY:-1 Y:0A          | سه شنبه     | 9./.٣/.٣  |
|          |         | :09       |           | • 1. 12                | -9:29    | IV:10 A-5           | چپارشنبه    | 9-/-٣/-8  |
|          | 12      |           |           | .٣.٢٩                  | .٣.٢٩    | 117 -A:E*           | پنجشنبه     | ۹۰/۰۳/۰۵  |
|          | 1       |           |           |                        |          | ستراحت _            | 4000        | 9./.٣/.9  |
|          |         | ···:٤٨    | )         | ۰۸:۱۱                  | ۰۹:۱۸    | ۱۷:۳۷ -۸:۱۹         | شنبه        | ۹۰/۰٣/۰۷  |
|          |         | -1:14     |           | ۰۸:۳۰                  | ۸۵:۹۰    | ۱۷:۳۰ ۰۷:۳۲         | يكشنبه      | ۹۰/۰۳/۰۸  |
|          |         | :۲-       |           | ۰۸:۱۷                  | ۰۷:۶۰    | ۱۷:۰۳ ۰۸:۱۳         | دوشنبه      | 9./.٣/.9  |
| 0        |         | -1:88     |           | •٨:١٩                  | 1-:18    | 11:1- 64:11         | سه شنبه     | 9./.٣/١   |
| In       |         |           | :٢-       | ۰۸،۱۳                  | ۰۷:۷۰    | <b>۱۲:۰۲</b> -λ:۱Υ  | چپارشنبه    | 9./.٣/11  |
| ·٣.1Y    | )       |           | -1-11     | -1:87                  | -٣:٥٥    | 10:1Y 11:1Y         | پنجشنبه     | 9./.٣/١٢  |
|          |         |           |           |                        |          | ستراحت _            |             | 9./.٣/١٢  |
|          |         |           |           |                        |          | رحلت امام خمینی(رہ) | شنبه        | 9-/-٣/١٤  |
|          |         |           |           |                        |          | قيام خونين ١٥ خرداد | يكشنبه      | 9-/-٣/10  |
| E        |         |           |           | ۰۸،۰۱                  | -9:-1    | ۱۷:۳۰ ·۲۰           | دوشنبه      | 9-/-٣/19  |
| M        |         |           | -1-0      | ۰۸،۲۱                  | -9:70    | ۹-:۸- 33:۷۲         | سه شنبه     | ۹۰/۰۳/۱۷  |
| ·A.F.    |         |           |           |                        |          | ۲:۳٤:               | چپارشنبه    | 9-/-٣/١٨  |

قابل ذکر است که راهنمای رنگها و کلیدهای میانبر با فشرن کلیدهای hift+ 1 به صورت همزمان نمایان می شود. در ضمن تغییر رنگهای مربوط به ورود و خروج توسط مدیر سیستم امکان پذیر است.

چگونگی مشاهده کارکرد روزانه(۳)

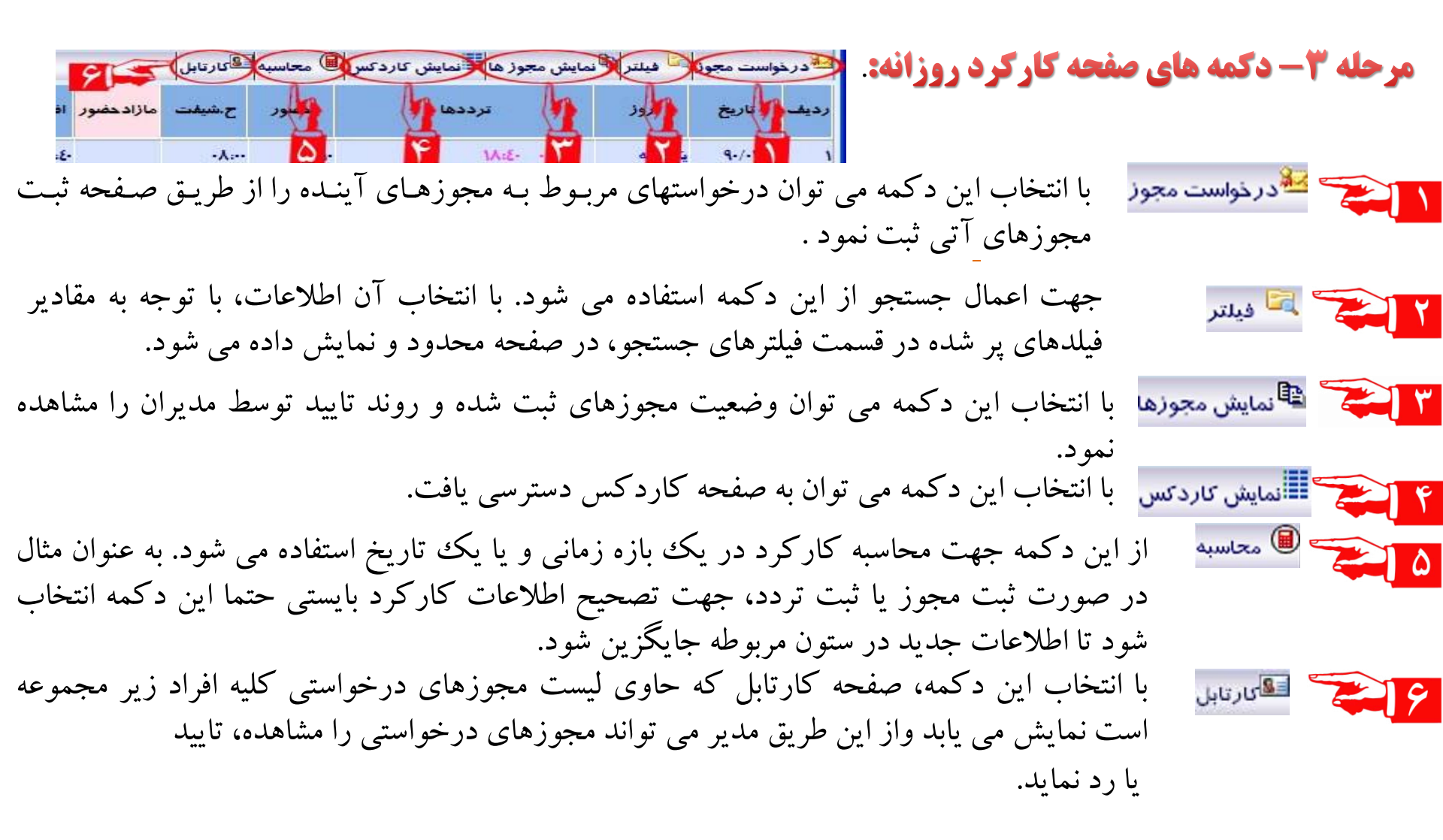

چگونگی ثبت مجوز برای روزهای گذشته

هسیر دستیابی: (منوی اصلی/ اتوماسیون تردد/ مدیریت کارکرد/ مدیریت کارکرد ماهانه یا روزانه/ انتخاب ساعت کسر یا مازاد در ستون های مربوطه) کلف: ثبت مجوز لازم برای ساعاتی که سیستم به عنوان کسر یا مازاد ساعات کاری روزهای قبلی تشخیص داده است.(مجوزهای کسر کار، اضافه کار) عملکرد: مرحله 1- انتخاب مقادیر کسر و مازاد و نمایش صفحه ثبت مجوز: همانگونه که در دو تصویر دیده می شود در ستون مازاد حضور وکسر حضور، سیستم ساعت هایی را به عنوان مازاد یا کسر <u>شیت</u> مازاد حضور اضافه کار ضور اضافه کار اض.سایر کسر حضور حضور تشخيص داده است. اين ساعات با اينكه جزء حضور فرد 11:11 ··...Y بوده ولى بدليل نداشتن مجوز جزء كاركرد وى محاسبه 10:11 ·1:01 12:21 نمی شوند، لذا کابر بایستی این ساعات را تعیین تکلیف کرده، ----Y 12:19 جهت کسب تایید مدیر برای آن ساعت ها مجوز ثبت نماید. ..... با انتخاب ساعت تشخيص داده شده از ستون مربوطه پنجره ثبت مجوز مازاد حضور یا کسر حضور، همانطوری که در ادامه (مرحله ۲) آورده شده است نمایش داده می شود.

#### چگونگی ثبت مجوز برای روزهای گذشته(۲)

#### مرحله ۲-استفاده از فیلترهای جستجو:

در این صفحه نیز مانند برخی از صفحات، فیلترهای جستجو دیده می شوند که شامل دو فیلتر «از» و «تا» است که در آن شماره پرسنلی شخصی که در حال ثبت مجوز است مشاهده میشود. در قسمت «از تاریخ » و «تا تاریخ » نیز می توان محدوده تاریخی که قصد ثبت یا مشاهده مجوزهای مورد نیاز آن وجود دارد را وارد نمود. لیست وضعیت نیز سه حالت قابل انتخاب دارد «تایید نشده» یا «نیازمند مجوز» و یا «انتخاب همه» که با انتخاب هر کدام به دلخواه، اطلاعات مربوطه با زدن دکمه «فیلتر» نمایش داده خواهد شد. تاریخ و ساعات روزهایی که مجوزی برای آن ها ثبت نشده است (با انتخاب گزینه «نیازمند مجوز» و یا «انتخاب همه» که با انتخاب هر کدام به دلخواه، اطلاعات مربوطه با زدن دکمه «فیلتر» نمایش داده خواهد شد. تاریخ و ساعات روزهایی که مجوزی برای آن ها ثبت نشده است (با انتخاب گزینه «نیازمند مجوز» و یا «انتخاب همه» از لیست وضعیت ) نمایش داده می شوند و می توان مجوزات را جهت کسب تایید برای مدیر مربوطه ثبت و ارسال نمود. با انتخاب دوگزینه «مجوز پیش فرض» و «شرح پیش فرض» و سپس دکمه «کمه «کیی» نوع و شرح در تمامی مجوزات نمایش داده شده ثبت می گردد.

| 2       |                     |                          | -ثبت مجوز گستر حضور |       |          |            |            | al management of |            | ×        |
|---------|---------------------|--------------------------|---------------------|-------|----------|------------|------------|------------------|------------|----------|
| ىجوز 💌  | 🔜 🔝 وضعیت نیازمند ه | 🖬 تا : 🖿 ۱۳۹۱/۱۰/۰۹ شنبه | ز : ۱۳۹۱/۱۰/۰۹ شنبه | لت از | نوچې عصه | al 🧇 9+1   | 147 : 5    | لموجحي عصمنا     | ۹۰۱        | از : ۱۴۳ |
|         |                     |                          | ھا کی               |       |          | یش فرض : 📃 | 💌 شرح یا   | نخاب نشده        | ں فرض : ان | مجوز پیش |
|         |                     |                          |                     |       |          | _          |            |                  |            |          |
|         |                     |                          |                     |       |          |            | ,          | نمایش کاردکس     | 🔰 ذخيره    | فيلتر    |
| تردد    | شرح                 |                          | نوع                 | مغدار | تا ساعت  | از ساعت    | نام        | برسنلې           | نا تاريخ   | از تاريخ |
| : )+:)7 |                     |                          | انتخاب تشده         | ۰۷:۰۸ | ۱۷:۲۰    | 1+:17      | لموچي عصمت | 9+1147           | 9)/)+/+9   | 91/1+/+  |

چگونگی ثبت مجوز برای روزهای گذشته(۳)

مرحله 3- ثبت مجوز:

|                             |                                                                                          |       |         |         | <i>اردک</i> س | ذخيره 📕 نمايش ۲ | 🗖 فيلتر 🛱 . |
|-----------------------------|------------------------------------------------------------------------------------------|-------|---------|---------|---------------|-----------------|-------------|
| شرح                         | and ou                                                                                   | مقدار | تا ساعت | از ساعت | نام           | پرسنلی          | تاريخ       |
| هرخصی ساعتی استفاده شده است | انتخاب نشده                                                                              |       | •۸:۲۳   | ۰۸:۰۰   | رضایی اصغر    | 11              | 9-/-٣/-0    |
| فرخصي ساعتي استفاده شده است | انتخاب نشده 🔽                                                                            |       | ۱۳:۰۰   | 11:00   | رضایی اصغر    | 1٣              | 9-/-٣/-0    |
|                             | انتخاب نشده<br>استحقاقی ساعتی<br>ماموریت داخلی ساعتی<br>مرخصی جبرانی<br>کار درمنزل ساعتی | - Al  |         |         |               |                 |             |

مرتبع انتخاب این گزینه «لیست نوع مجوز» باز می شود. مرتبع در این جا بایستی یکی از انواع مجوز انتخاب شود. مرتبع در این کادر «شرح» مجوز بایستی تایپ شود. (به عنوان مثال اگر مجوز کار در منزل ساعتی انتخاب شده باشد. در این قسمت شرح داده می شود در این زمان چه کاری انجام شده است.) مرحله با انتخاب دکمه «ذخیره» مجوز ثبت می شود.

## چگونگی ثبت مجوز برای روزهای آینده(۱)

**مسیر دستیابی:** (منوی اصلی/ اتوماسیون تردد/ مدیریت کارکرد/ مدیریت کارکرد ماهانه یا روزانه/ دکمه درخواست مجوز)

هدف : هدف از این صفحه ثبت مجوز برای روزهای آینده که هنوز ترددی برای آن اتفاق نیفتاده است می باشد. **عملکرد:** 

| æ             | ثبت مجوز               |              |                                              |
|---------------|------------------------|--------------|----------------------------------------------|
|               |                        | خيرة و ادامه | م<br>۱۱ ایجاد 📭 ذخیره 🗗                      |
|               |                        | No cielur C  | نوع مجوز : وروزانه                           |
|               | برسنل جانشین :         |              | برسنلی : ۹۰۱۱۴۳<br>ارسنلی : ۹۰۱۱۴۳           |
|               | ار ساعت :<br>تا ساعت : | ا سنبه ا     | از ناریخ : ۲۹۱/۱۰/۰۹<br>تا تاریخ : ۲۹۱/۱۰/۰۹ |
| ماموریت خارجی | 🛕 نوع مجوز :           | سر کار 🗵 📚   | گروه مجوز : کدهای ک                          |
| *             |                        |              | شرع :                                        |

چگونگی ثبت مجوز برای روزهای آینده(۲)

در ابتدا بایستی یکی از گزینه های «روزانه» یا «ساعتی» مطابق درخواست انتخاب شود.

۲ می گیرد.

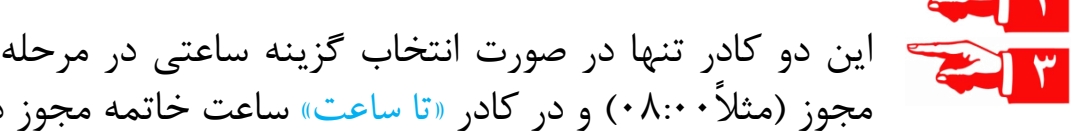

این دو کادر تنها در صورت انتخاب گزینه ساعتی در مرحله ۱ فعال می باشد و در کادر «از ساعت» ساعت شروع مجوز (مثلاً ۰۸:۰۰) و در کادر «تا ساعت» ساعت خاتمه مجوز درخواستی (مثلاً ۱۲:۵۲) درج می شود.

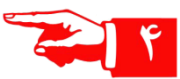

اگر در مرحله ۱ گزینه ساعتی انتخاب شده باشد، در کادرهای «از تاریخ» و «تا تاریخ» تاریخ روز جاری نمایش داده می شود و در صورت لزوم تاریخ روزی که قصد درج مجوز ساعتی در آن را داریم بایستی انتخاب شود و اگر در مرحله ۱ گزینه روزانه انتخاب شده باشد در دو کادر «از تاریخ» و «تا تاریخ» تاریخ شروع و پایان مجوز انتخاب می شود. (مراجعه شود به چگونگی کار با تقویم)

ے در این کادر گروہ مجوز«کسر کار یا مازاد کار» انتخاب می شود.

با انتخاب علامت 💉 کنار کادر نوع مجوز و با فرض انتخاب گزینه کسر کار در مرحله قبل «انواع مجوزهای» کسر کار در یک لیست نمایش داده می شود و قابل انتخاب می باشد.

در این کادر بایستی «شرحی» برای دلیل ارسال مجوز انتخاب شده جهت کسب تایید مدیر تایپ شود.

در مرحله پایانی با انتخاب دکمه 🖻 دنیره عملیات درخواست مجوز به پایان می رسد و درخواست در کارتابل مدیر جهت تایید قرار می گیرد.

چگونگی ویرایش مجوزها

<mark>مسیردستیابی:</mark> منوی اصلی/ اتوماسیون تردد/ مدیریت کارکرد/ مدیریت کارکرد ماهانه/دکمه نمایش مجوزها دو 🔤 در خواست مجوز 📵 محاسبه 💷 کار تابل 📲 نمایش مجوزها هلاف : ویرایش مجوزها در سیستم حضور و غیاب به معنای حذف مجوز ثبت شده و ایجاد مجدد آن به صورت صحیح می باشد. عملکرد:

مرحله (– با کلیک روی دکمه نمایش مجوزها لیست کلیه مجوزهای درخواستی نمایش داده می شود.

|   | اتوماسيوت ترده   |             |               |         |                                                                                              |            |                 |                |            |             | L             | - 🗆 ×       |
|---|------------------|-------------|---------------|---------|----------------------------------------------------------------------------------------------|------------|-----------------|----------------|------------|-------------|---------------|-------------|
| 1 |                  |             |               |         |                                                                                              | 1          |                 |                |            | تجو         | هاي <u>حس</u> | * بارامتر ا |
|   |                  |             |               |         | ناريخ : 🚺 ۱۳۹۱/۱۰/۰۶ چهارشنيه 🔡 نوع سند : 🛛 انتخاب همه                                       | ه 🖬 تا     | ۱۳۹۱/۱۰ چهارشنب | 🔍 از تاريخ : 🜔 | موجف عصمت  | N 🍲 🛛 🗛 N   | ۲۳ :          | متقاضى      |
|   |                  |             |               |         | دوره: ادی ۹۱ 🗹 اظهیت سند : انتخاب همه                                                        | t 💌        | d)              | C از دوره: دی  |            | *           | دہ :          | تاييد كننا  |
|   |                  |             |               |         |                                                                                              |            |                 |                | ف          | ش همه 🐼 حذا | ر 🕫 نماین     | 📔 فيلتر     |
|   | تاريخ<br>درخواست | تاييد كننده | درخواست کننده | شرح سند | موضوع سند                                                                                    |            | از تاريخ        | واحد سازمانې   | متقاضدي    | نوع سند     | وضعد          | روند        |
|   | 91/1+/+5         |             | لموچي عصمت    | پانك    | مجوز استحقاقی ساعتی لموجی عصمت از تاریخ ۲۰/۱۰/۱۳۹۱ تا تاریخ ۲۰/<br>۱۳۹۱/۱۰ از ۰۰:۸۰ تا ۱۳:۲۰ | 1891/1+/+5 | 5 1891/1+/+5    | مرکز تماس      | لموچي عصمت | ساعتی       | 0             | ۹ <u>ت</u>  |

مرحله ۲- مجوزی که قصد ویرایش آن وجود دارد انتخاب می شود و کلیک روی دکمه الله جوزی که قصد ویرایش آن وجود دارد انتخاب می شود و کلیک روی دکمه الله جوزی که قصد ویرایش آن وجود دارد انتخاب می شود و کلیک روی دکمه الله جوزی که قصد ویرایش آن وجود دارد انتخاب می شود و کلیک روی دکمه محوزی که قصد ویرایش آن وجود دارد انتخاب می شود و کم مور حله ۲- مجوزی که قصد ویرایش آن وجود دارد انتخاب می شود و کم مور حله ۲- مجوزی که قصد ویرایش آن وجود دارد انتخاب می شود و کم مور حله مورت داشتن مرحله ۲- پیامی مبنی بر اطمینان از حذف نمایش داده می شود که در صورت داشتن ام مور حله ۲- پیامی مبنی بر اطمینان از حذف نمایش داده می شود که در صورت داشتن مورت داشتن از حذف معمنید؟ (مرحله مورت داشتن و کمه مور حله ۲- پیامی مبنی بر اطمینان از حذف نمایش داده و پس ازآن مراحل درخواست ثبت مور مورت دامند و کمه مور بایستی جهت ثبت مجوز صحیح تکرار گردد.

چگونگی مشاهده کاردکس مرخصی (۱)

مسیر دستیابی: منوی اصلی/ اتوماسیون تردد/ مدیریت کارکرد/ مدیریت کارکرد ماهانه/ دکمه نمایش کاردکس نر <sup>28</sup> نمایش همه 🎚 نمایش کاردکس کلف : مشاهده جزییات کاردکس و میزان مانده مرخصی ها

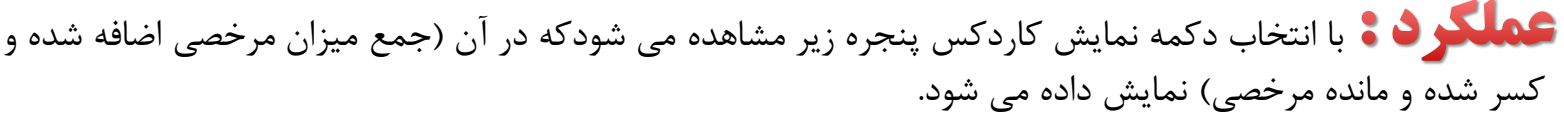

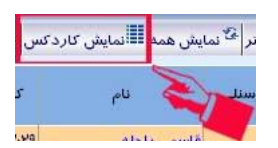

| اتوماسيوت تردد  |            |           |               |                             |             |                    | ×                                   |  |
|-----------------|------------|-----------|---------------|-----------------------------|-------------|--------------------|-------------------------------------|--|
|                 | انتخاب همه |           | کاردکس : انتخ | دوره : دی ۹۱ 💽 نام کاردکس : |             | ]ا الموجاتي عصمت   | -بارامتر های جستجو<br>برسنلی : ۱۹۴۱ |  |
|                 |            |           |               |                             |             |                    |                                     |  |
| ملزم به استغاده | مانده      | کسر شدہ   | اضافه شده     | 🖌 اول دوره                  | نام کاردکس  | نام و نام خانوادگه | شماره پرسنلې                        |  |
| • , ••:••       | ۳,۰۱:۴۶    | τι, •Δ:1V | ۲۵,۰۰:۱۴      | - + , +1:05                 | استحقاقی ۹۱ | موجي عصمت          | ۹۰۱۱۴۳                              |  |
|                 |            |           |               |                             |             |                    |                                     |  |

در این قسمت توسط گزینه های فیلتر جستجو می توان «نام کاردکسی» که قصد مشاهده مانده آن وجود دارد یا «دوره» مورد نظر را انتخاب نمود.

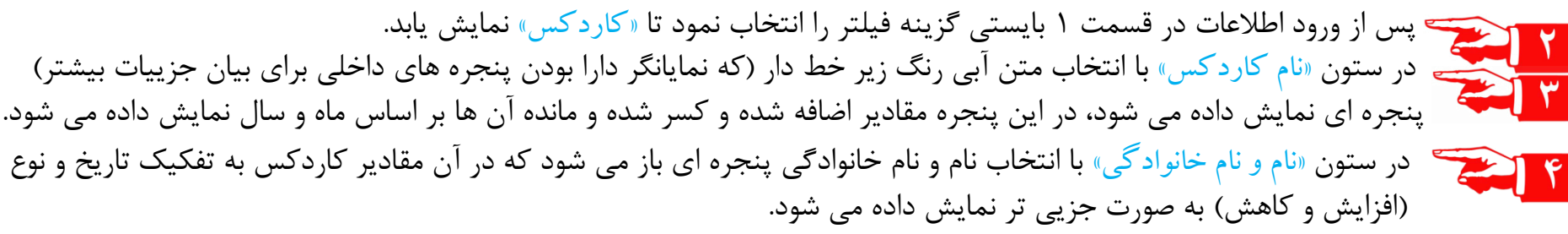

چگونگی درخواست کارت تردد (کارت فراموشی)

**مسیر دستیابی:** منوی اصلی/ اتوماسیون تردد/مدیریت کارکرد/مدیریت کارکرد ماهانه/ انتخاب شماره پرسنلی/ منوی درخواست مجوز / گزینه درخواست تردد

هدف : هدف از این فرم ثبت تردد به صورت دستی برای روزهایی است که به هر دلیل تردد از طریق کارتخوان ثبت نشده است.

عملکرد: 17:4. .4:49 دوشنبه 1Y:EE -A:-9 مرحله (– در ابتدا روزی که نیاز به ثبت یا ویرایش کارت تردد دارد بایستی ۲/۱۳٬۱۷ سه شنبه چهارشنبه انتخاب شود. (به عنوان مثال در شکل در روز چهارشنبه ساعت خروج ثبت نشده است و بایستی در خواست مجو 🕞 😎 ای کارت تردد برای ساعت خروج ثبت شود.)

> **مرحله ۲**- در این مرحله بایستی بر روی دکمه «درخواست مجوز» کلیک کرد. مرحله ۲۳ از لیستی که باز می شود دکمه «درخواست تردد» بایستی انتخاب شود. مرحله ۴– در پنجره باز شده شکل بعدی بایستی ساعت ورود یا خروج همانگونه که در ادامه توضیح داده می شود وارد گردد.

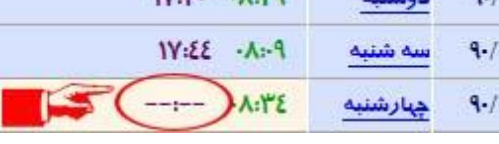

| الله المايد | 🛱 فيلتر        | 🏜 د ر خواست مجوز 🚽     |
|-------------|----------------|------------------------|
|             | روز            | 🕯 درخواست مجوز         |
|             |                | <sup>ۇ</sup> كارت ناقص |
| ۸:•٤        | نشنبه<br>وشنبه | درخواست تردد           |

چگونگی درخواست کارت تردد (کارت فراموشی)

 در کادر «شماره پرسنلی» اطلاعات کاربر به طور خودکار ثبت شده و قابل مشاهده می باشد.
در این قسمت می توان « تاریخ » مورد نظر را انتخاب نمود.(مراجعه شود به صفحه چگونگی استفاده از تقویم)
با انتخاب این گزینه لیستی گشوده میشود که در آن می توان مشخص نمود که ترددی که در حال ثبت آن هستیم از نوع ورودی است یا خروجی.

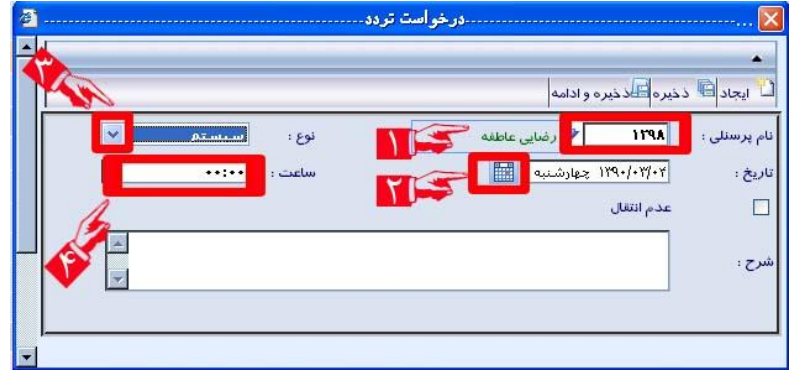

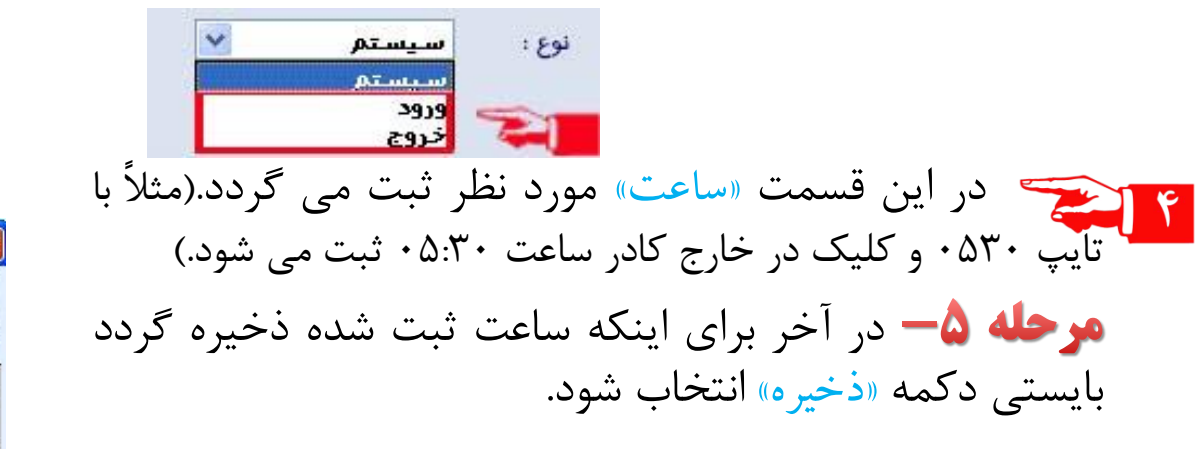

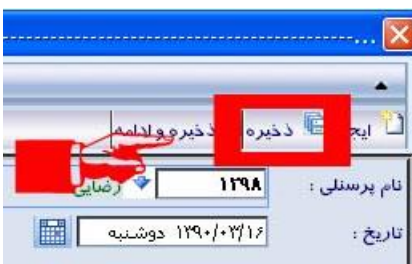

۸.چگونگی کار با تقویم و انتخاب تاریخ

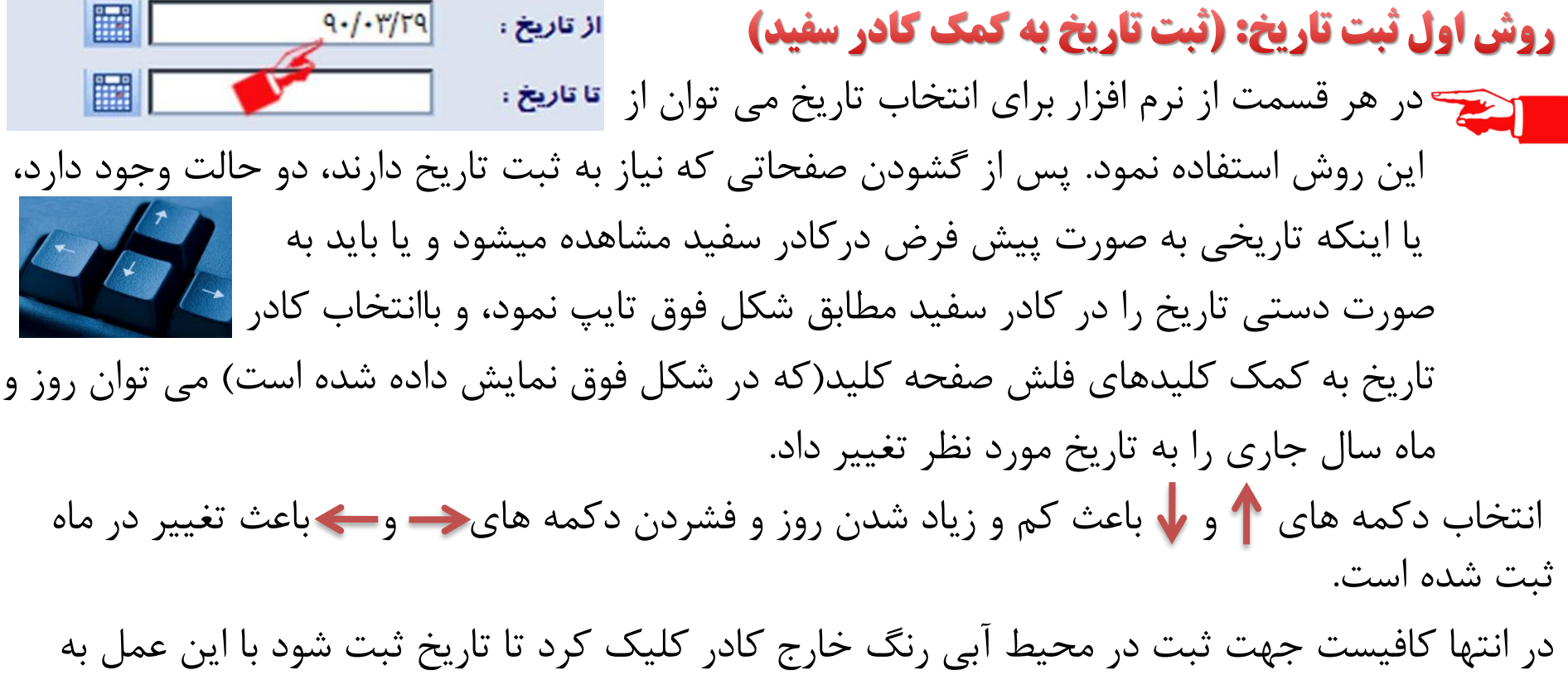

طور خودکار سیستم تشخیص می دهد که تاریخ انتخابی چند شنبه است و روز نیز ثبت می شود.

چگونگی کار با تقویم و انتخاب تاریخ

تقويبم

<u>ديروز</u> امروز 11

۱٨

10

17

12

5 (v 189.) 4

18

### روش دوم ثبت تاریخ: (ثبت تاریخ با استفاده از تقویم)

با انتخاب علامت تقویم کنار کادر سفید پنجره انتخاب تاریخ مشاهده می شود. از گزینه ای کادر جهت انتخاب «ماه درخواست مجوز» استفاده می شود. با استفاده از گزینه ای لیستی گشوده می شود که تمامی ماه های سال را نشان داده و قابل انتخاب می باشد و یا اینکه از علامت ای جهت انتخاب ماه بعدی استفاده می شود. مثلا اگر ماه جاری، ماه اردیبهشت باشد. انتخاب این گزینه ماه را به خرداد تغییر می دهد). انتخاب علامت ای برای انتخاب ماه قبلی ماه نشان داده شده در کادر استفاده می شود می شود ماه اردیبهشت باشد. انتخاب این گزینه ماه را به خرداد تغییر می دهد). انتخاب علامت کو برای انتخاب ماه قبلی ماه نشان داده شده در کادر گزینه ماه را به فروردین تغییر می دهد.)

۲ از این کادر جهت انتخاب «سال درخواست مجوز» استفاده می شود. با استفاده از گزینه الله الیستی گشوده می شود که تمامی سال ها توسط آن قابل انتخاب می باشد. روش دیگر انتخاب سال استفاده از علامت های ک آو آب به ترتیب جهت انتخاب سال بعدی و یا قبلی می باشد.

در قسمت نشان داده شده روز جاری با رنگ متفاوت (نارنجی) دیده می شود که با دابل کلیک روی روز مورد نظر، تاریخ انتخاب می گردد.

## چگونگی پیگیری روند تایید مجوزات

مسیر دستیابی: (منوی اصلی/ اتوماسیون تردد/ مدیریت کار کرد/مدیریت کار کرد ماهانه / دکمه ارتابل <sup>الل</sup>نمايش مجوزها نمایش مجوزها ) کلف 🕄 پیگیری روند تایید یا عدم تایید مجوزهای ثبت شده نوع مجوز تا تاريخ تا ساعت از تاريخ 144-/-4/-1 144 اضافه کار عادی 17 ... با انتخاب دکمه نمایش مجوزها پنجره مجوزهای ثبت شده مطابق شکل روبرو مشاهده می شود. در ستون «وضعیت» علامت 🧹 نشان دهنده تایید مجوز 14:2. ·A:1Y 144./.4. 144./.4. ٠٨:٣٠ استحقاقي ساعتي 19:1 119./. 119./. 1 19:24 اضافه کار عادی است و علامت 🌔 بدین معنی است که مجوز در گردش است و هنوز مراحل 15:1. 119./.1/. 119./.1/. اضافه کار عادی 14:1 تائيد آن بطور كامل انجام نشده است. ً با انتخاب 📑 از ستون روند، پنجره روند تایید مطابق شکل زیر مشاهده می شود.

| توصيحات | رمان           | موضوع سند                           | ارجاع به   | سمت            | نام        | کد پرسنلې | رضعيا |
|---------|----------------|-------------------------------------|------------|----------------|------------|-----------|-------|
| شناوري  | 91/1+/+7-1+:09 | مجوز استحقاقی ساعتی لموجی<br>عصمت   | حبيبي الهه | کارشناس        | لموچي عصمت | 9+1142    | 0     |
|         | 9)/)+/+Q-)+:+V | مجوز استحقاقی ساعتای لموجای<br>عصمت |            | سریرست مرکز تم | حبيبي الهه | ۹۱۱۱۸     | ~     |

توجه به این نکته مهم است که در پنجره فوق می توان بررسی نمودکه مجوز درکارتابل چه کسی قرار گرفته است و چه کسانی مجوز را تائید کرده اند(تیک سبز در کنار نام هر مدیر به منزله تائید مجوز توسط وی می باشد)، اگر مجوز تائید نهایی شود در ستون وضعیت آن علامت ✔ را می توان مشاهده نمود و متوجه شد که مدیر(ان) مربوطه مجوز را تایید نموده اند.